## オムロン (株)

# CS/CJ シリーズ イーサネット (TCP)

## GP1台とPLC1台の接続

| 1        | 対応機器一覧                                         | .2 |
|----------|------------------------------------------------|----|
| 2        | 動作環境                                           | .5 |
| 3        | 全体の流れ                                          | .6 |
| 4        | STEP1 接続方法: PLCとパソコンをラダー転送ケーブルで接続              | .7 |
| <b>5</b> | STEP2-I ①CX-Programmerの通信設定とPLCへの書き込み          | .8 |
| 6        | STEP2-II ②CX-NET ネットワークコンフィグレーションの通信設定とPLCへの   | 書  |
|          | き込み                                            | 15 |
| 7        | STEP3 GP本体でIPアドレスの設定を行う                        | 21 |
| 8        | 表示器/接続機器設定                                     | 24 |
| 8        | .1 STEP4-I GP-Pro EXでの表示器/接続機器の設定(新規作成の場合)     | 24 |
| 8        | .2 STEP4-II GP-Pro EXでの表示器/接続機器の設定(設定を変更したい場合) | 27 |
| 9        | STEP4-Ⅲ 通信設定【GP-Pro EX】                        | 30 |
| 10       | STEP4-IV 画面転送                                  | 32 |

### 1. 対応機器一覧

| 【タッチパネル】            | シリーズ                        | 備考            |
|---------------------|-----------------------------|---------------|
| GP                  | GP-3301S/L 以外の              |               |
|                     | GP3000 全機種                  |               |
|                     |                             |               |
| %GP-3301S/L ⋅ ST300 | 00 シリーズはイーサネット I/F がないた     | め、対応しておりません。  |
| 【ケーブル】              | 型式                          | 備考            |
| USB 転送ケーブル          | (株)デジタル製                    | イーサネット転送・CF カ |
|                     | CA3-USBCB-01                | ード転送・USB ストレー |
|                     |                             | ジで転送する場合は、マニ  |
|                     |                             | ュアルをご参照ください。  |
| ラダー転送ケーブル           | (株)デジタル製                    |               |
|                     | オムロン SYSMAC リンクケーブル         |               |
|                     | CA3-CBLSYS-01               |               |
|                     | オムロン(株)製                    |               |
|                     | XW2Z-200S-V または XW2Z-500S-V |               |
|                     | 自作ケーブル                      | 結線図は、マニュアルをご  |
|                     |                             | 参照ください。       |
| LAN ケーブル            | 市販の LAN ケーブル                | ストレートケーブル推奨   |
| 【その他】               |                             |               |
| HUB                 | 市販の HUB                     |               |

| 【オムロン(株)PLC】   | CPU           | リンク I/F    |
|----------------|---------------|------------|
| SYSMAC CS シリーズ | CS1G-CPU45    | CS1W-ETN01 |
|                | CS1G-CPU44    | CS1W-ETN11 |
|                | CS1G-CPU43    | CS1W-ETN21 |
|                | CS1G-CPU42    |            |
|                | CS1G-CPU45H   |            |
|                | CS1G-CPU44H   |            |
|                | CS1G-CPU43H   |            |
|                | CS1G-CPU42H   |            |
|                | CS1G-CPU45-V1 |            |
|                | CS1G-CPU44-V1 |            |
|                | CS1G-CPU43-V1 |            |
|                | CS1G-CPU42-V1 |            |
|                | CS1H-CPU67    |            |
|                | CS1H-CPU66    |            |
|                | CS1H-CPU65    |            |
|                | CS1H-CPU64    |            |
|                | CS1H-CPU67H   |            |
|                | CS1H-CPU66H   |            |
|                | CS1H-CPU65H   |            |
|                | CS1H-CPU64H   |            |
|                | CS1H-CPU63H   |            |
|                | CS1H-CPU67-V1 |            |
|                | CS1H-CPU66-V1 |            |
|                | CS1H-CPU65-V1 |            |
|                | CS1H-CPU64-V1 |            |
|                | CS1H-CPU63-V1 |            |

| 【オムロン(株)PLC】 | CPU            | リンク I/F           |
|--------------|----------------|-------------------|
| SYSMAC CJ1   | CJ1G-CPU45     | CJ1W-ETN01        |
|              | CJ1G-CPU44     | CJ1W-ETN11        |
|              | CJ1G-CPU45H    | CJ1W-ETN21        |
|              | CJ1G-CPU44H    |                   |
|              | CJ1G-CPU43H    |                   |
|              | CJ1G-CPU42H    |                   |
|              | CJ1M-CPU23     |                   |
|              | CJ1M-CPU22     |                   |
|              | CJ1M-CPU21     |                   |
|              | CJ1M-CPU13     |                   |
|              | CJ1M-CPU12     |                   |
|              | CJ1M-CPU11     |                   |
|              | CJ1H-CPU66H    |                   |
|              | CJ1H-CPU65H    |                   |
| SYSMAC CJ2   | CJ2H-CPU64-EIP | CPU ユニット上         |
|              | CJ2H-CPU65-EIP | の Ethernet/IP ポート |
|              | CJ2H-CPU66-EIP |                   |
|              | CJ2H-CPU67-EIP |                   |
|              | CJ2H-CPU68-EIP | CJ1W-ETN21        |
| SYSMAC CP1   | CP1H-XooDR-A   | CJ1W-ETN21        |
|              | CP1H-X00DT-D   |                   |
|              | CP1H-XooDT1-D  |                   |
|              | CP1H-XAooDR-A  |                   |
|              | CP1H-XAooDT-D  |                   |
|              | CP1H-XAooDT1-D |                   |
|              | CP1H-YooDT-D   |                   |

(2009年11月11日現在)

※ 対象 PLC は今後も増える場合があります。

#### 2. 動作環境

本資料で説明される接続方法の動作環境は、以下の通りです。

- ① パソコン (GP-Pro EX がインストールされているパソコン)
- ② (株)デジタル製 GP1台 (GP-3500S)
- ③ (株)デジタル製 USB 転送ケーブル (CA3-USBCB-01)
- ④ オムロン(株)製ラダー転送ケーブル (XW2Z-200S-V)
- ⑤ オムロン(株)製 PLC (CJ2H-CPU64-EIPの CPU 上の内蔵 EtherNet/IP ポート)
- ⑥ 市販の HUB
- ⑦ 市販の LAN ケーブル 2本

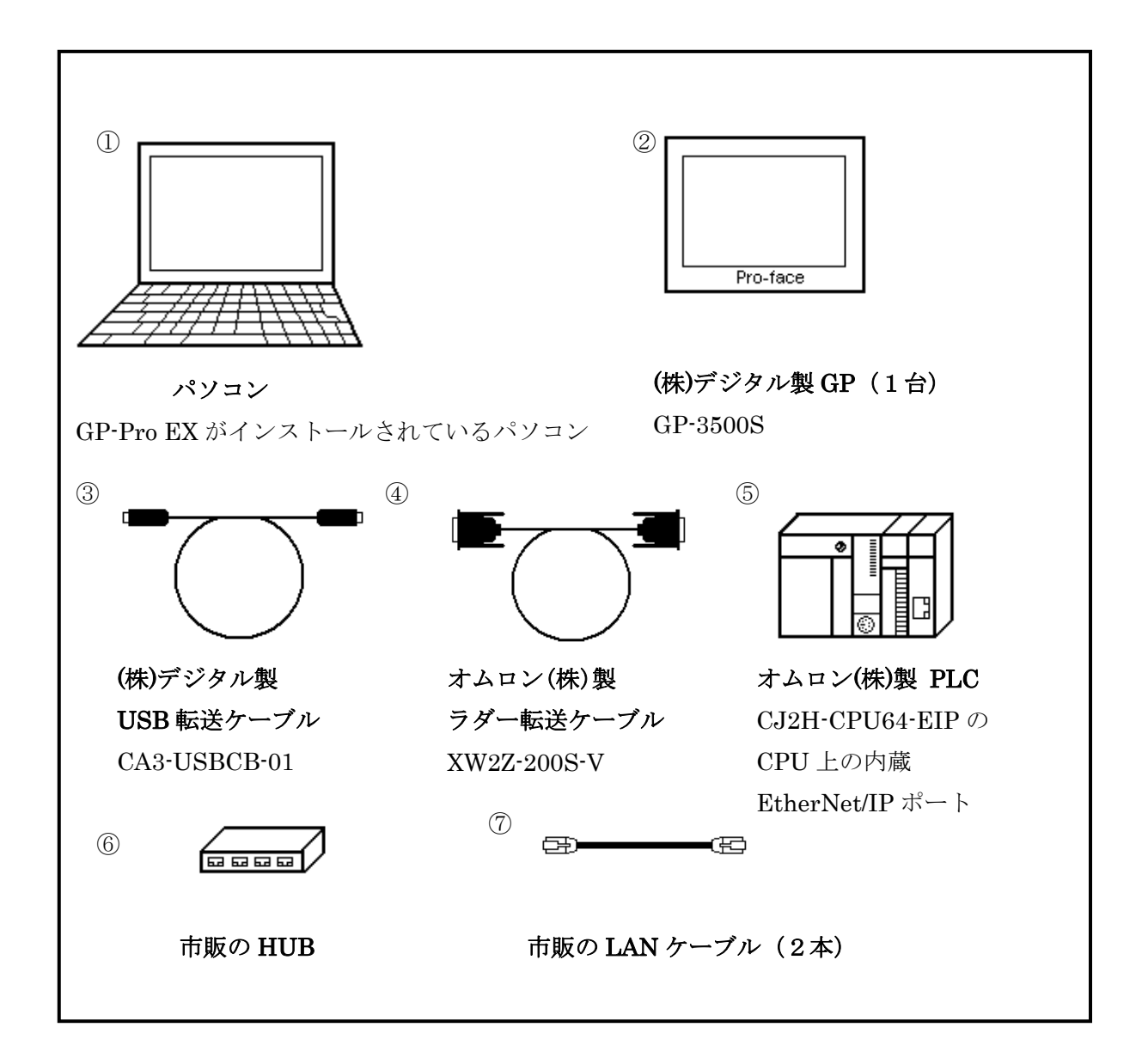

#### 3. 全体の流れ

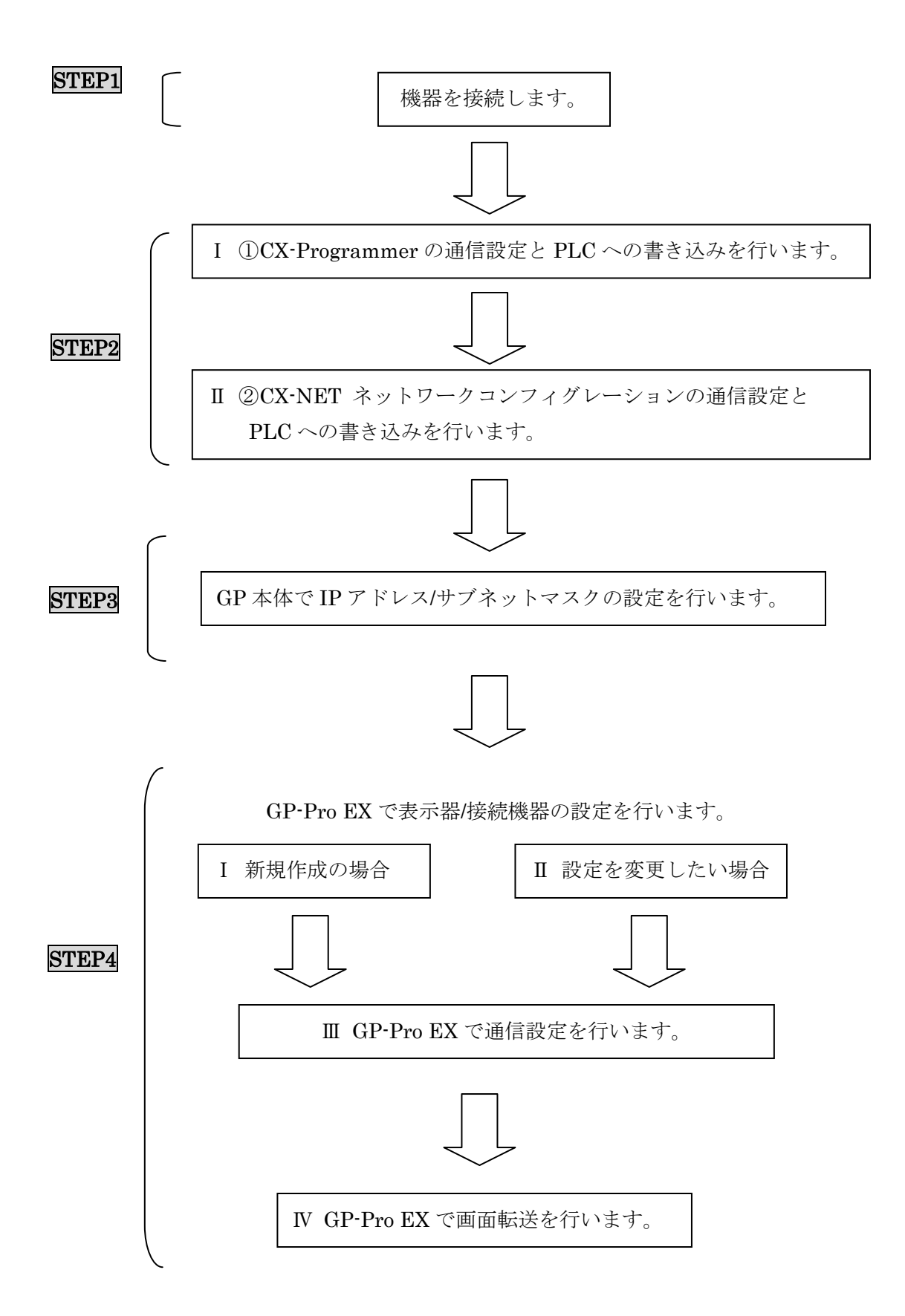

4. STEP1 接続方法: PLC とパソコンをラダー転送ケーブルで接続

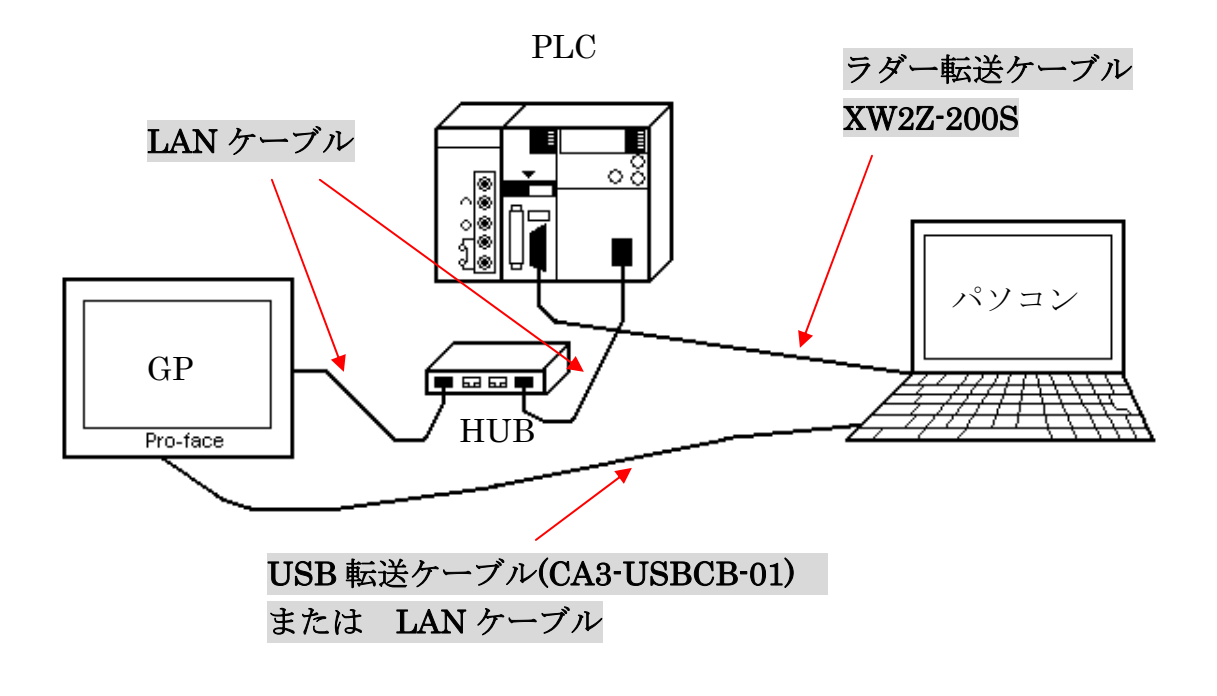

パソコンと PLC をラダー転送ケーブルで接続してください。 パソコンと GP を USB 転送ケーブル、または LAN ケーブルで接続してください。 LAN ケーブルで GP と PLC を HUB を介して接続してください。

以上で STEP1 接続方法: PLC とパソコンをラダー転送ケーブルで接続は終了です。

次に、STEP2-I ①CX-Programmer の通信設定と PLC への書き込みへ進んでください。

#### 5. STEP2-I ①CX-Programmer の通信設定と PLC への書き込み

通信設定には、下記のソフトウェアでの設定が必要です。

#### ① CX-Programmer

PLC にデータを転送するためのオムロン(株)用ラダーソフト (本資料では、CX-ProgrammerV8.01を使用しています。)

② CX-NET ネットワークコンフィグレーション
 イーサネット通信プログラムを転送するためのソフトウェア
 (本資料では、CX-ネットワークコンフィグレーションV3.4.0.4を使用しています。)

#### [CX-Programmer の設定]

オムロン(株)用ラダーソフト【CX-Programmer】を起動します。

メニューバーの【ファイル】→【新規作成】を選択します。

| 📟 CX-Programmer |     |                 |        |                   |      |
|-----------------|-----|-----------------|--------|-------------------|------|
| 7711(E)         | 表示⊙ | PLC( <u>C</u> ) | ツール①   | _^ルフ°( <u>H</u> ) |      |
| ■新規作成(N)        |     |                 | Gtrl+N | EL2CA448 8 9      | ?    |
| 屋開(⊙)           |     |                 | Ctrl+O |                   | _    |
|                 |     |                 |        | - 5 📜   🐼 - 1     | н. 1 |

次のような【PLC 機種変更】のウィンドウが表示されます。

【PLC】ネームは任意で決めてください。(例:新規 PLC1)

| PLC機種変更              |                 |
|----------------------|-----------------|
| PLCA-4               |                 |
| 斯規PLC1               |                 |
| PLC機種                | ■ 設定(S)         |
|                      |                 |
| イットワーク種方リ<br>Toolbus | ▼ 設定で)          |
| ↓ マ すべて表示            |                 |
|                      |                 |
|                      | <u> </u>        |
|                      |                 |
|                      |                 |
| OK +++>セル            | <u>^⊮フ°(H</u> ) |

次に、【PLC 機種】の設定を行います。

プルダウンよりお使いの PLC を選択します(本資料では CJ2H)。 PLC 機種を選択後、【設定(S)】をクリックします。

【PLCの機種の設定 [CJ2H]】ウィンドウが表示されますので、

【一般】タブの【CPU形式】の設定を行います(本資料では CPU64-EIP)。

| PLC機種変更             |                  |         |                    |
|---------------------|------------------|---------|--------------------|
| PLCネーム<br>新規PLC1    |                  |         | PLC 機種の設定 [CJ2H]   |
| PLC機種<br>CJ2H       | (Ê(S)            | <b></b> | 一般                 |
| ネットワーり種別<br>Toolbus | 行任               |         | CPU形式<br>CPU64-EIP |
| אלאב –              |                  | I       | ,                  |
|                     |                  |         |                    |
| ОК <b>+</b> +у/±/l  | ^⊮フ°( <u>H</u> ) |         |                    |

以上で【PLC 機種】の設定は終了です。

【OK】をクリックし、ウィンドウを閉じてください。

次に PLC と通信を行います。

メニューバーの【PLC】→【オンライン接続】を選択します。

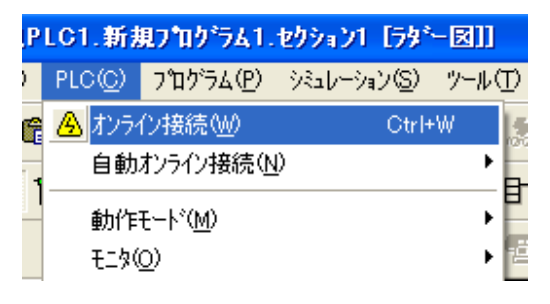

次のメッセージが出たら【はい】を選択します。

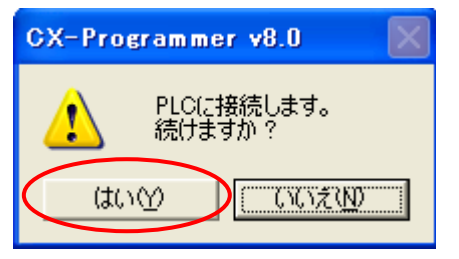

次に、PLCの動作モードをプログラムモードに切り替えます。 メニューバーの【PLC】→【動作モード】→【プログラム】を選択します。

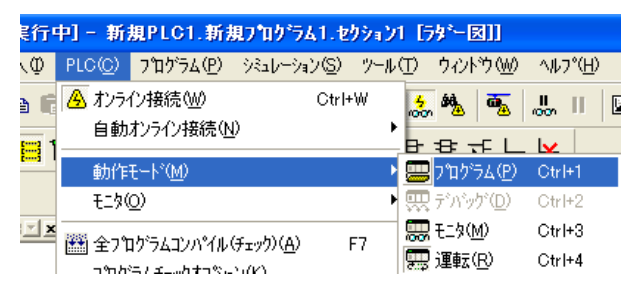

次のメッセージが出たら【はい】を選択し、プログラムモードに切り替えます。

| CX-Pro | grammer v8.0                                          |
|--------|-------------------------------------------------------|
| ⚠      | PLOの動作が停止しても問題がないことを確認してください。<br>プログラムモードにしてもよろしいですか? |
|        |                                                       |

(IPアドレスの変更)

※IP アドレスの変更をしない場合は、16ページの PLC への転送へ進んで下さい。

【本体の IP アドレスの確認方法】

PLC の電源を投入した際、右上にあるディスプレイに流れ表示されますので、そちらでご確認ください。

【本体の IP アドレス変更に伴う注意事項】 本体の IP アドレスを変更した場合は、CPU のノード No.を変更する必要があります。 こちらのノード No.は、本体の IP アドレス末端と合わせてください。 ただし、ノード No.は HEX で設定してください。

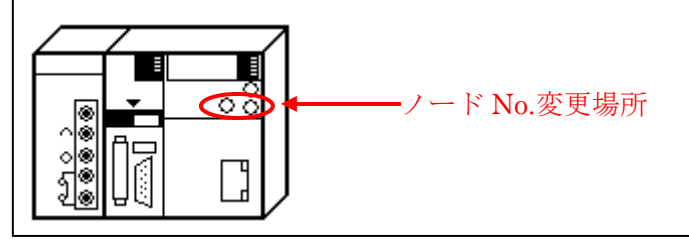

プログラムモードの状態で【I/O テーブル・ユニット設定】をダブルクリックします。

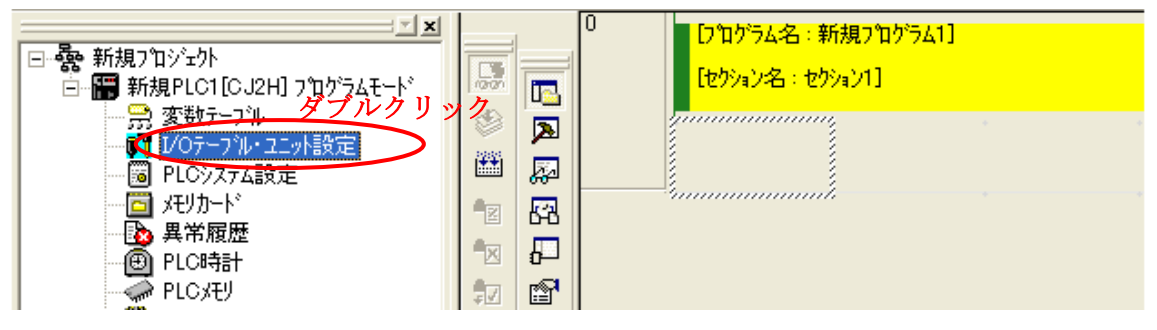

下記ウィンドウが表示されますので、【内蔵ポート/インナーボード】をダブルクリックしま す。その後、サブタイトルが表示されますので、【[1500]CJ2B-EIP21(CJ2 用内蔵 EtherNet/IP ポート)(ユニット:0)】をダブルクリックします。

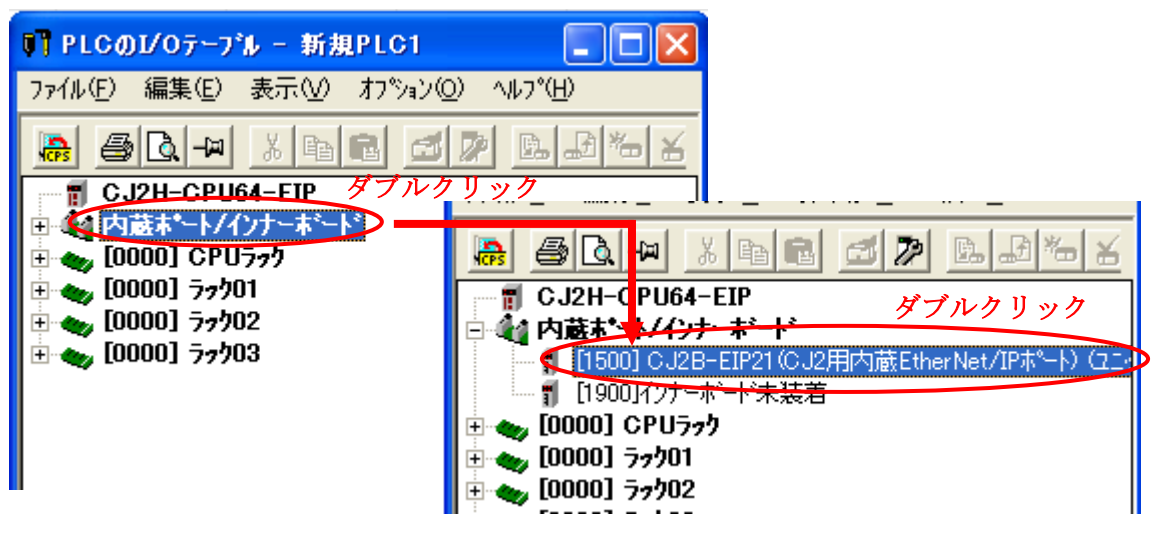

下記ウィンドウが表示されますので、【TCP/IP】を選択し、IPアドレスを入力します。 その後、【転送[パソコン→ユニット]】を選択します。

| )J2B-EIP21 [ハ*ラメータの編集]                                                                                                    |  |  |  |
|----------------------------------------------------------------------------------------------------|--|--|--|
| TCP/IP                                                                                                    |  |  |  |
| IP7ドレス          ・         ・         ののアドレスを使用する         ・         ・         ののアドレスを使用する         ・         ・         ののアドレスを使用する         ・         ・         ののアドレスを使用する         ・         ・         ののので         のののののののののの                               |  |  |  |
| IPアドレス 192 168 10 5 優先DNSサーバ 0 0 0                                                                                                    |  |  |  |
| サブ <sup>ネ</sup> ットマスク 0 0 0 0 代替DNSサーバ 0 0 0                                                                                                    |  |  |  |
| デウォルトゲートウェイ 0 0 0 トジメイン名                                                                                                    |  |  |  |
| <ul> <li>● アナキンスをBOOTPサーハから取得する</li> <li>● BOOTP設定は水回のユーッヤウメタート(電源再投入)で1<br/>回のみ有効です。</li> <li>● 子の後、BOOTP設定は解消されます。</li> <li>■ 取得できたIPアトやスは、システム設定としてユニット内に自動<br/>(保存します。</li> <li>● 一斉同報</li> <li>● すべて 1 (4.3BSD)</li> <li>● すべて 0 (4.2BSD)</li> </ul> |  |  |  |
| 転送[ユニット→パソコン](E) 転送[パソコン→ユニット](T) 照合(C) リスタート(R)                                                                                                    |  |  |  |
| デウォルト設定に戻す(E) OK キャンセル                                                                                                    |  |  |  |

|         |    | 本資料設定        |
|---------|----|--------------|
| IP アドレス | 任意 | 192.168.10.5 |

下記ウィンドウが表示されますので、【はい】を選択します。

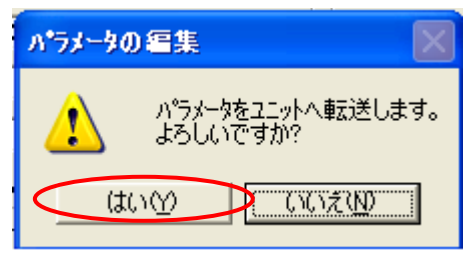

転送が完了すると下記ウィンドウが表示されますので、【OK】を選択します。

| ハ*ラメータの編集 |    |
|-----------|----|
|           |    |
| 転送完了      | ОК |

ユニットをリスタートしますので、【はい】を選択します。

| バラメータの編集 |                                                        |  |
|----------|--------------------------------------------------------|--|
| 2        | 転送した設定を有効にするには、ユニットをリスタートする必要があります。<br>ユニットをリスタートしますか。 |  |
|          |                                                        |  |

下記のウィンドウが表示されますので、【OK】を選択します。

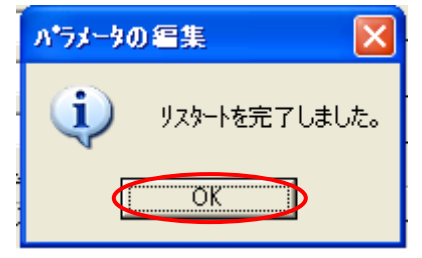

最後にすべてのウィンドウを閉じて、(IP アドレスの変更)は終了です。

次に PLC へ転送します。

メニューバーの【PLC】→【転送】→【転送[パソコン→PLC]】を選択します。

| ıŁ۹      | 中] - 新規PLC1.新規プログラム1.セクシ                                                                                       | aン1 [591-図]]                               |
|----------|----------------------------------------------------------------------------------------------------|--------------------------------------------|
| Ð        | PLC( <u>O)</u> プログラム(P) シミュレーション( <u>S</u> ) ツト                                                                | -ル① ウィンドウ⊘ ∿ルプ(⊞)                         |
|          | ▲ オンライン接続(₩) Ctrl+W<br>自動オンライン接続(№)                                                                            | , <b>***</b> •5    L.D.C ***               |
| 3        | 動作モート <sup>、</sup> ( <u>M</u> )<br>モニタ( <u>O</u> )                                                             | ·◎   ⊕   ③ 参 ▶ ■ Ⅱ ▶ ½ ⅔ ▶<br>■ 점 K ← ★    |
| <b>×</b> | 金フ ロケラムコンハペイル (チェック)(A) F7     フ ロケラムチェックオフ (ション)(L)     フ ロケラム 手ェックオフ (ション)(L)     アロケラム 割付 (L)     メモリ割付 (Y) | ימיאנין<br>]<br>▶                          |
|          | 転送( <u>R</u> )                                                                                                 | ▶ 💁転送[ハ*ソコン→PLC](Ţ) Ctrl+T                 |
|          | 部分転送(P)                                                                                                    | ▶ 🛃 転送[PLC→ハ°/コン]( <u>F</u> ) Ctrl+Shift+T |
|          | フ <b>゚</b> ᠋᠋ᠴ᠋ᡔ᠋᠋᠋᠋ᡔ᠋ᡃ᠋ᠵ᠋                                                                                     | ▶ 💦 照合[/\*/コン-PLC]( <u>C</u> )             |
|          | メモリオールクリア( <u>C</u> )                                                                                          |                                            |
| -9       | PLC情報(E)                                                                                                    | ファイルから読出(M)                                |

【転送オプション[パソコン→PLC]】ウィンドウが表示されますので、以下のように チェックを入れ、【OK】を選択します。

| D |
|---|
|   |
|   |
|   |
|   |
|   |
| - |

次のメッセージが出たら【はい】を選択します。

| OX-Pro | ogrammer v8.0 🛛 🕅                    |
|--------|--------------------------------------|
| ♪      | このコマントは接続中のPLCの状態に影響があります。<br>続けますか? |
|        |                                      |

以上で **STEP2-I** ①CX-Programmer の通信設定と PLC への書き込みの設定は終了です。 次に、

STEP2-II ②CX-NET ネットワークコンフィグレーションの通信設定とPLCへの書き込み

の設定を行います。

6. STEP2-II ②CX-NET ネットワークコンフィグレーションの通信設定と PLC への書き込み

通信設定には、下記のソフトウェアでの設定が必要です。

#### ① CX-Programmer

PLC にデータを転送するためのオムロン(株)用ラダーソフト (本資料では、CX-ProgrammerV8.01を使用しています。)

② CX-NET ネットワークコンフィグレーション
 イーサネット通信プログラムを転送するためのソフトウェア
 (本資料では、CX-ネットワークコンフィグレーションV3.4.0.4を使用しています。)

#### [CX-NET ネットワークコンフィグレーション]

CX-NET ネットワークコンフィグレーションを起動します。

メニューバーの【プロジェクト】→【新規作成】を選択します。

| 🏯 無題 - CX-Net: PLCネットワー                                                                     | -ウコンフィヴレーションツール 📃 🗖 🔀                                                                                                    |
|---------------------------------------------------------------------------------------------|----------------------------------------------------------------------------------------------------|
| プロジェクト( <u>P)</u> PLC( <u>C</u> ) ルーヂンクテーフ                                                  | ゙ル(B) データリンク(L) ヘルプ(H)                                                                                                    |
| 新規作成( <u>N</u> )<br><b>開( (Q)</b><br>閉じる( <u>C</u> )                                        | 115 <b>* 5</b> 16 17 <b>?</b>                                                                                                    |
| 名前を付けて保存…( <u>A</u> )                                                                       |                                                                                                    |
| 編集(E)<br>PLC3宣加(D)<br>PLC変更(H)<br>FinsGatewayサービスマネージャ(E)<br>PLC3通信本 <sup>で</sup> トのスキャン(S) |                                                                                                    |
| 1 eee<br>2 www<br>3 rrr<br>4 zzz                                                            | (フラームフ・オコニグ) エード・ズ(日                                                                                                    |
| 終了凶                                                                                         | ארידאג: איזען דרי : איזען איזען איזען איזען איזען איזען איזען איזען איזען איזען איזען איזען איזען איזען איזען א<br>אריין איזען איזען איזען איזען איזען איזען איזען איזען איזען איזען איזען איזען איזען איזען איזען איזען איזען איז |

【プロジェクト作成】ウィンドウが表示されますので、保存する場所を決めます。

| プロジュクトの作成                                           |                         |   |                |                | ? 🗙        |
|-----------------------------------------------------|-------------------------|---|----------------|----------------|------------|
| 保存する場所①:                                            | 🔁 לם לב                 | • | ( <del>-</del> | I 💣 🎟          |            |
| CSCJシリーズ<br>CX-Programmed<br>CMUDP_1:1<br>CMUDP_N:1 | r V8.01                 |   |                |                |            |
| ファイル名(N):                                           | オムロンCJ2Hイーサ[cdm         |   |                | 保存             | <u>S</u> ) |
| ファイルの種類(工):                                         | CX-Serverንግንዥታኑ (*.cdm) |   | •              | ] <u></u> ++>1 | 211        |

【PLCリスト】ウィンドウが表示されますので、【追加】を選択します。

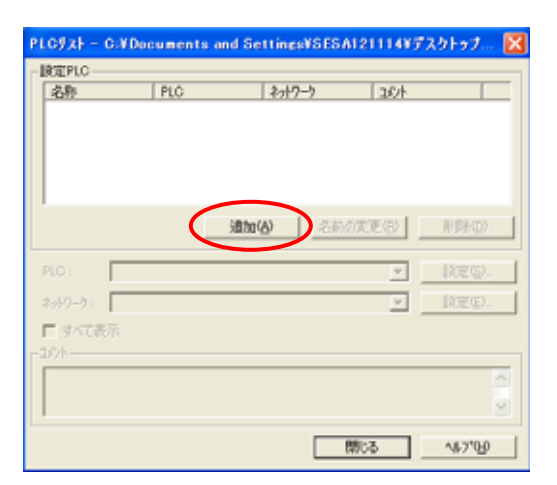

【設定 PLC】に【新規 PLC1】が表示されますので、【名称】・【PLC】・【ネットワーク】の 設定をします。

| PLCUZE - C:¥Doc    | uments and Se | ttings¥SESA12  | 21114¥デフ   | くクトップ 🔀         |
|--------------------|---------------|----------------|------------|-----------------|
| <sub>厂</sub> 設定PLC |               |                |            |                 |
| 名称                 | PLC           | ネットワーク         | 100        |                 |
| 新規PLC 1            | CJ2H          | Toolbus        |            |                 |
|                    |               |                |            |                 |
|                    |               |                |            |                 |
|                    |               |                |            |                 |
| 1                  |               |                |            |                 |
|                    | 追加(           | <u>A)</u> 名前の変 | Ē更(B)      | 肖川徐( <u>D</u> ) |
|                    |               |                |            |                 |
| PLC: CJ2H          |               |                | _ <u> </u> | 設定(S)           |
| ネットワーク : Toolbus   | 8             |                | •          | 設定(E)           |
|                    |               |                |            |                 |
|                    |               |                |            |                 |
|                    |               |                |            |                 |
|                    |               |                |            |                 |
| ]                  |               |                |            |                 |
|                    |               | 問              | " <b>a</b> | ~JL7*(H)        |
|                    |               | 1911           |            | 465 410         |

【名称】は任意で決めてください。(例:新規 PLC1)

次に【PLC】の設定を行います。プルダウンよりお使いの PLC を選択します。(例:CJ2H) PLC 機種の設定が終了しましたら、【設定(S)】を選択します。

選択しますと、【PLCの機種の設定 [CJ2H]】ウィンドウが表示されますので 【一般】タブの中の【CPU形式】の設定を行います。(例:CPU64-EIP)

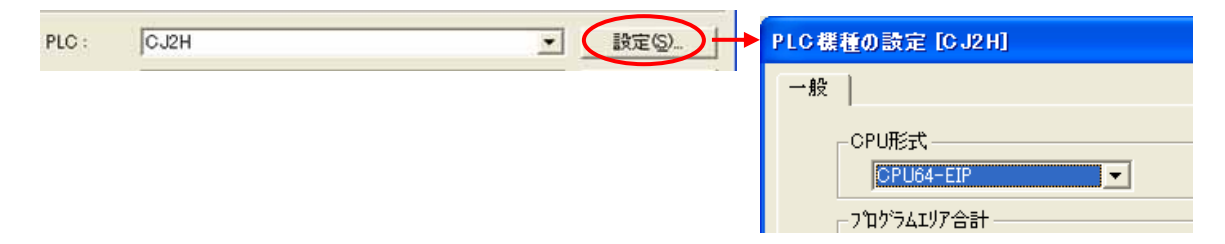

【OK】を選択してウィンドウを閉じてください。 同様に、【PLC リスト】の【閉じる】を選択してください。

| PI | LCUXF -          | C:¥Doc | ument | s and Se | ttings <sup>1</sup> | ≨S ES A1 | 21114¥デ        | スクトップ              | . 🗙 |
|----|------------------|--------|-------|----------|---------------------|----------|----------------|--------------------|-----|
| _  | 設定PLC —          |        |       |          |                     |          |                |                    |     |
|    | 名称               |        | PLC   |          | ネットワー               | <u> </u> | 1000           |                    |     |
|    | <b>創</b> 新想      | 見PLC 1 | CJ2H  |          | Toolbu              | s        |                |                    |     |
|    |                  |        |       | 追加(      | <u>A)</u>           | 名前の図     | 変更( <u>R</u> ) | 削除( <u>D</u> )     |     |
|    | PLC :            | CJ2H   |       |          |                     |          | •              | 設定( <u>S</u> ).    |     |
|    | <u>ネットワ−</u> ク : | Toolbu | 3     |          |                     |          | <b>.</b>       | 設定(E).             |     |
| Γ  | אינאן            |        |       |          |                     |          |                |                    |     |
| L  |                  |        |       |          | (                   | BB       |                | AIL 79(LI)         |     |
|    |                  |        |       |          |                     |          | 00             | - (U) ( <u>U</u> ) |     |

選択しますと下のメッセージが表示されますので、【はい】を選択します。

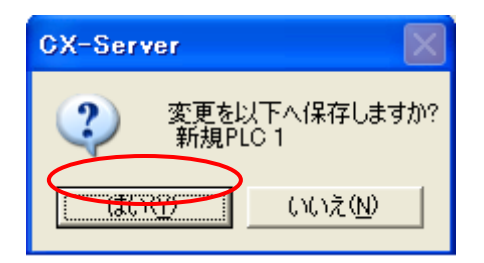

#### 次に PLC と通信させます。

メニューバーの【PLC】→【オンライン接続】を選択します。

| 🟯 www.cdn                    | n - CX-Net: PLCネク                                         | •トワークコンフィグレーションツール 📃 🗖 🔀 |
|------------------------------|-----------------------------------------------------------|--------------------------|
| 7°ロジェクト(Ⴒ)                   | PLC(C) ルーチングテーフド                                          | ル(B) データリンク(L) ヘルフ°(H)   |
| <b>B B</b>                   | オンライン接続( <u>O</u> )<br>「情報(D                              | <u> </u>                 |
| プロンジュウトPl<br>www.cdm<br>Ⅲ新規P | モード設定(M)<br>PLC異常ステータス(E)<br>PLCジステム設定(S)<br>I/Oテーブル設定(T) | bus                      |
|                              |                                                           |                          |
| 指定したプロジュ                     | ヒクトPLCとオンライン接続しま                                          | す ステータス:オフライン モード:不明     |

次にルーチングテーブルの設定をします。

メニューバーの【ルーチングテーブル】→【設定】を選択します。

| 🟯 www.cdm - CX-Net: PLC4                     | ネットワークコンフィクシレージ                       | <b>ションツール</b>             |                              |
|----------------------------------------------|---------------------------------------|---------------------------|------------------------------|
| プロジェクト(Ⴒ) PLC( <u>C</u> ) ネットワーク( <u>N</u> ) | ) ルーチングテーフ <sup>*</sup> ル( <u>R</u> ) | データリンク(L) ^ルプ( <u>H</u> ) |                              |
| <b>B B B B B B B B B B</b>                   |                                       | 101 2                     |                              |
| 7泊ジ±ウトPLC<br>www.cdm<br>新規PLC 1              |                                       |                           |                              |
|                                              | Toolbus                               | CJ2H<br>CPU64-EIP         | ノート*<br>05 ▼<br>ネットワーク<br>0  |
| ルーチンクテーフルを設定します                              |                                       | ステータス : オンライ              | 2 <mark>ቺ-ኑ፣ ፡ ንግንንንል</mark> |

【PLC ルーチングテーブル】のウィンドウが表示されます。

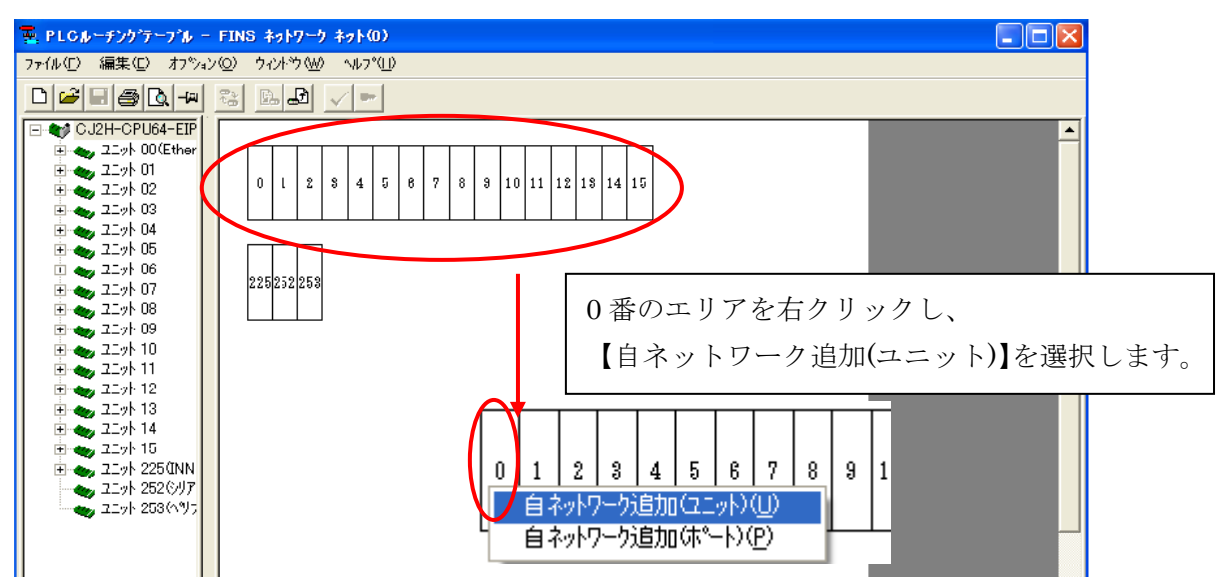

【自ネットワークの詳細入力】ウィンドウが表示されます。

| É | ネットワークの詳細入力            |       |
|---|------------------------|-------|
|   | 高機能ユニット番号<br>自ネットワーク番号 |       |
|   | ОК                     | キャンセル |

自ネットワーク番号は任意で決めてください。

次のメッセージが出たら【はい】を選択します。

| Routing Table                 |                  |
|-------------------------------|------------------|
| この番号の高機能1/0ユニットがあります - 続けますか? |                  |
| (まい)() いいえ(い)                 |                  |
| 【PLC ルーチングテーブル】の0番エリアが、以下     | 。<br>のように表示されます。 |
| 0 1 2 3 4 5 6 7 8 8           |                  |
| 225252253                     |                  |

以上でルーチングテーブルの設定は終了です。

次にルーチングテーブルを PLC に転送します。

メニューバーの【オプション】→【転送[パソコン→PLC]】を選択します。

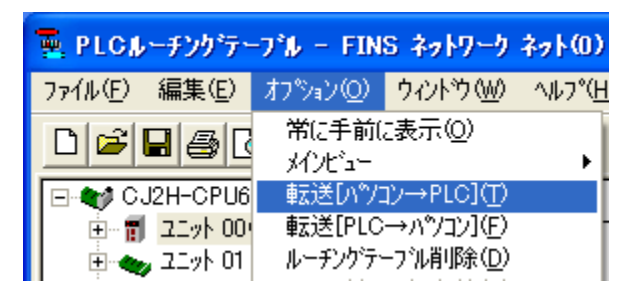

次のメッセージが出たら【はい】を選択します。

| Routing | Table                         |
|---------|-------------------------------|
| ♪       | このルーチンケテーフルをPLOに転送してもよろしいですか? |
|         |                               |

次のメッセージが出たら【OK】を選択します。

| Routing | Table 🔀                |
|---------|------------------------|
| (į)     | ルーチンケテーフルをPLCへ転送できました。 |
|         | OK                     |

#### ※ 最後に、PLCの電源を再投入してください。

以上で、

STEP2-II ②CX-NET ネットワークコンフィグレーションの通信設定と PLC への書き込みは 終了です。

次に STEP3GP 本体で IP アドレスの設定を行うへ進んでください。

#### 7. STEP3 GP本体で IP アドレスの設定を行う

GP本体でIPアドレス/サブネットマスクの設定をして頂く必要があります。 GP本体よりオフライン画面に入ります。

オフライン画面とは、システム設定・自己診断などを行う画面のことです。 運転する前の準備をこちらで行います。

オフライン画面への入り方

【電源投入時】

起動中画面表示後に、パネルの右上隅または左上隅(縦横40ドット以内)を3秒以上 タッチします。

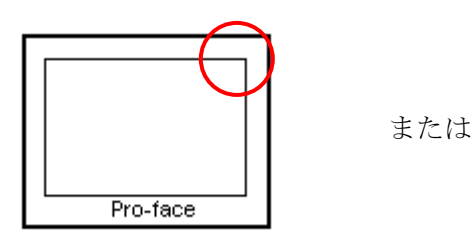

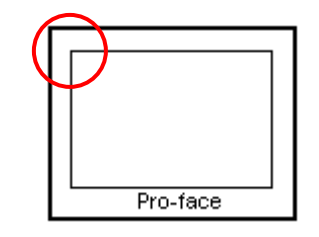

【運転時】

パネルの右上隅 → 左下隅または左上隅 → 右下隅(縦横 40 ドット以内)の順に 0.5 秒以内にタッチします。

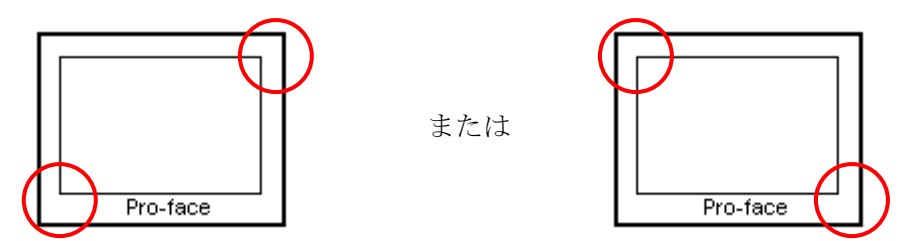

画面にシステムメニューが表示されますので【オフライン】をタッチすると、 オフライン画面に入ることが出来ます。

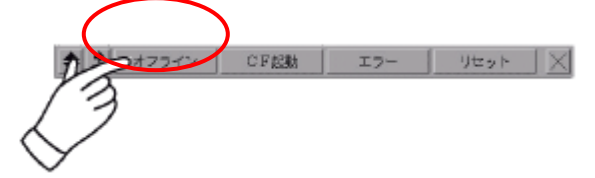

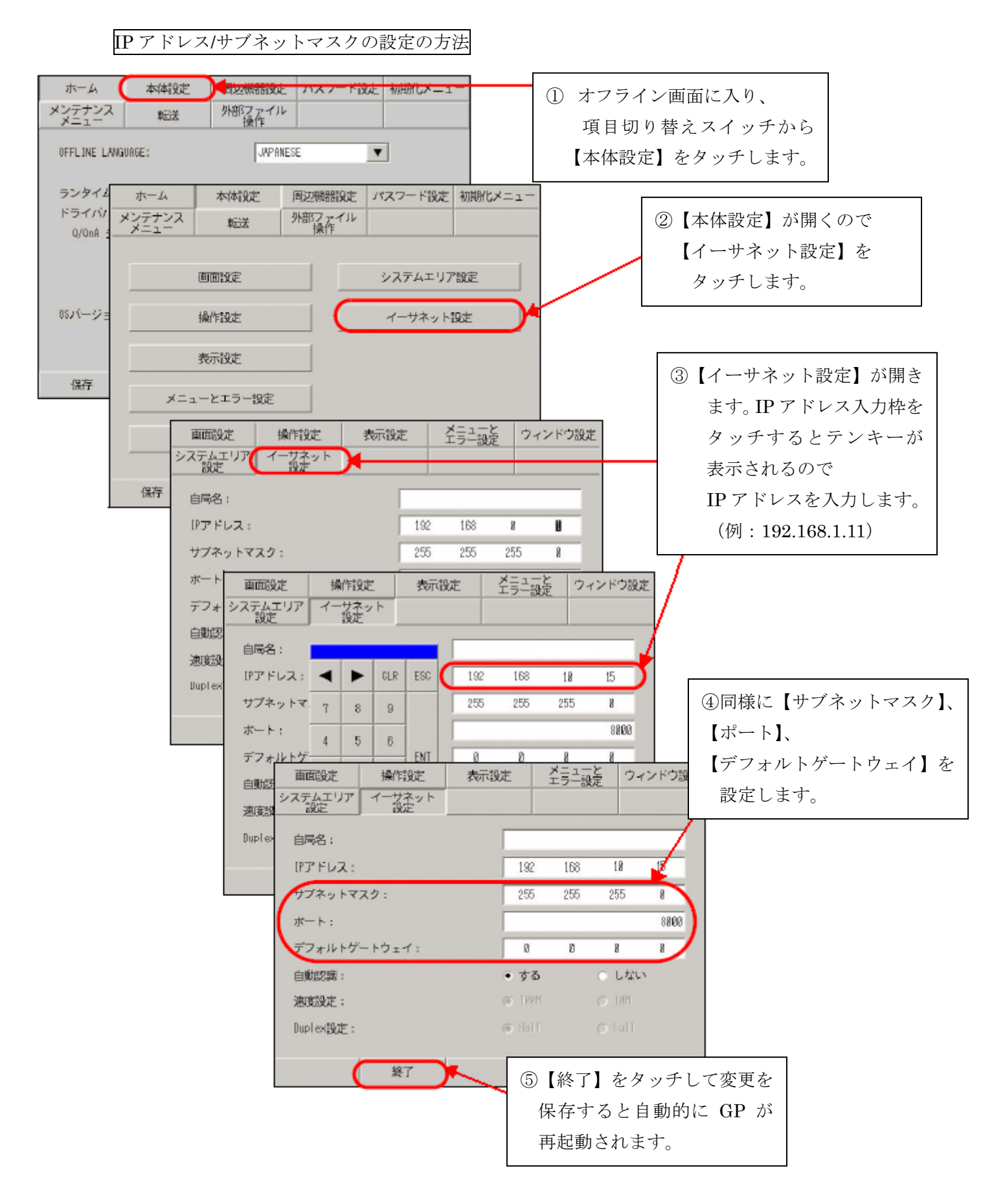

下記のように設定します。

※ GPの IP アドレスの設定はオフライン画面でのみ設定することが出来ます。

|          |         | 本資料設定         |
|----------|---------|---------------|
| IP アドレス  | 任意 ※1   | 192.168.1.11  |
| サブネットマスク | 任意      | 255.255.255.0 |
| ポート番号    | 8000 *2 | 8000          |

※1 設定値はネットワーク管理者に確認してください。

 ※2 ここで設定する【ポート】番号はイーサネット経由でのセットアップや プロジェクトファイル転送、Pro-Server EX 使用時の通信の際に設定する ポート番号です。
 初期値【8000】のままご使用ください。

以上で**STEP3**GP本体でのIPアドレスの設定を行うは終了です。

次に **STEP4** の設定を行います。

GP-Pro EX での表示器/接続機器の設定を【新規作成する場合】は STEP4- I へ GP-Pro EX での表示器/接続機器の設定を【設定を変更したい場合】は STEP4- II へ 進んでください。

#### 8. 表示器/接続機器設定

8-1. STEP4-I GP-Pro EX での表示器/接続機器の設定(新規作成の場合)

【GP-Pro EX】を起動します。

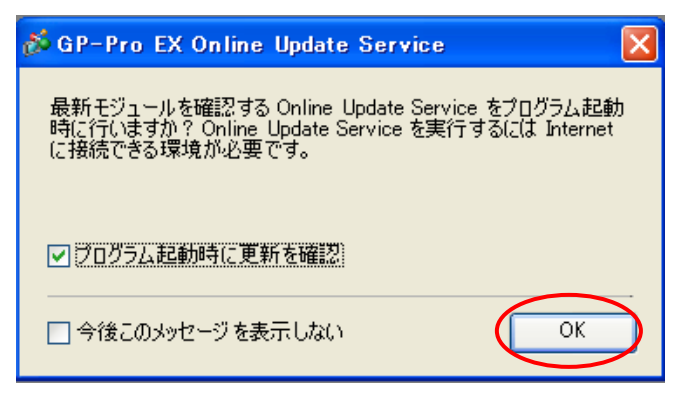

ウィンドウが表示されますので【OK】を選択します。

【ようこそ GP-Pro EX へ】という画面が表示されますので【新規作成】をクリックし、 【OK】を選択します。

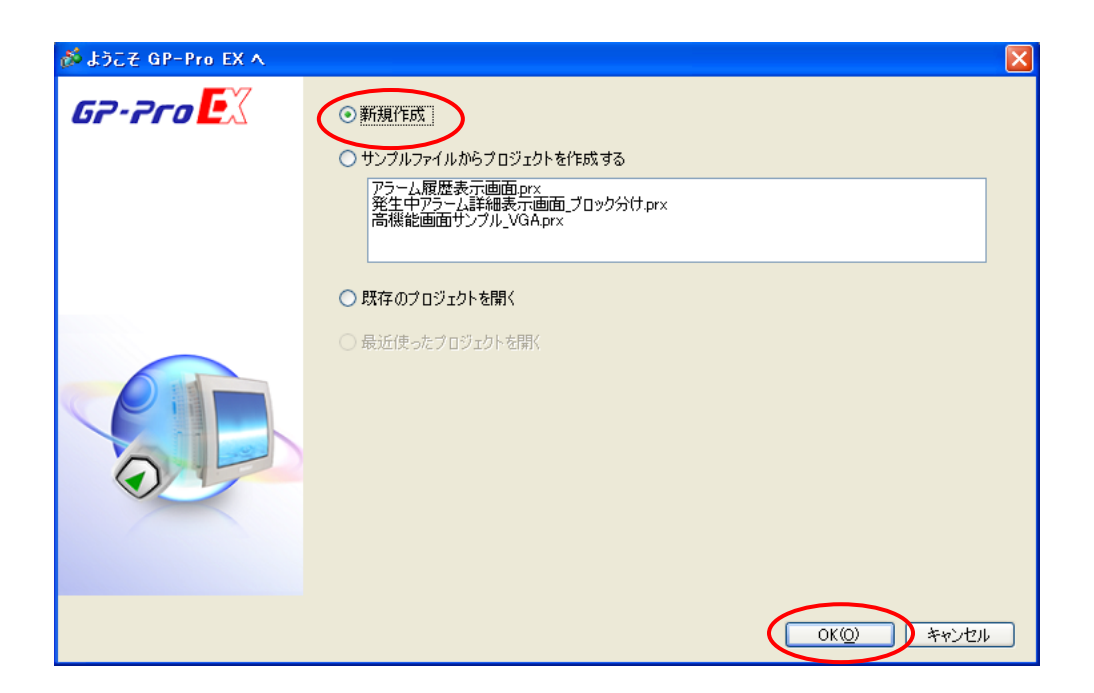

次に、表示器タイプの設定(シリーズ、機種、設置方法)を行い、【次へ】を選択します。 (例 GP-3500S で設置方法横型の場合)

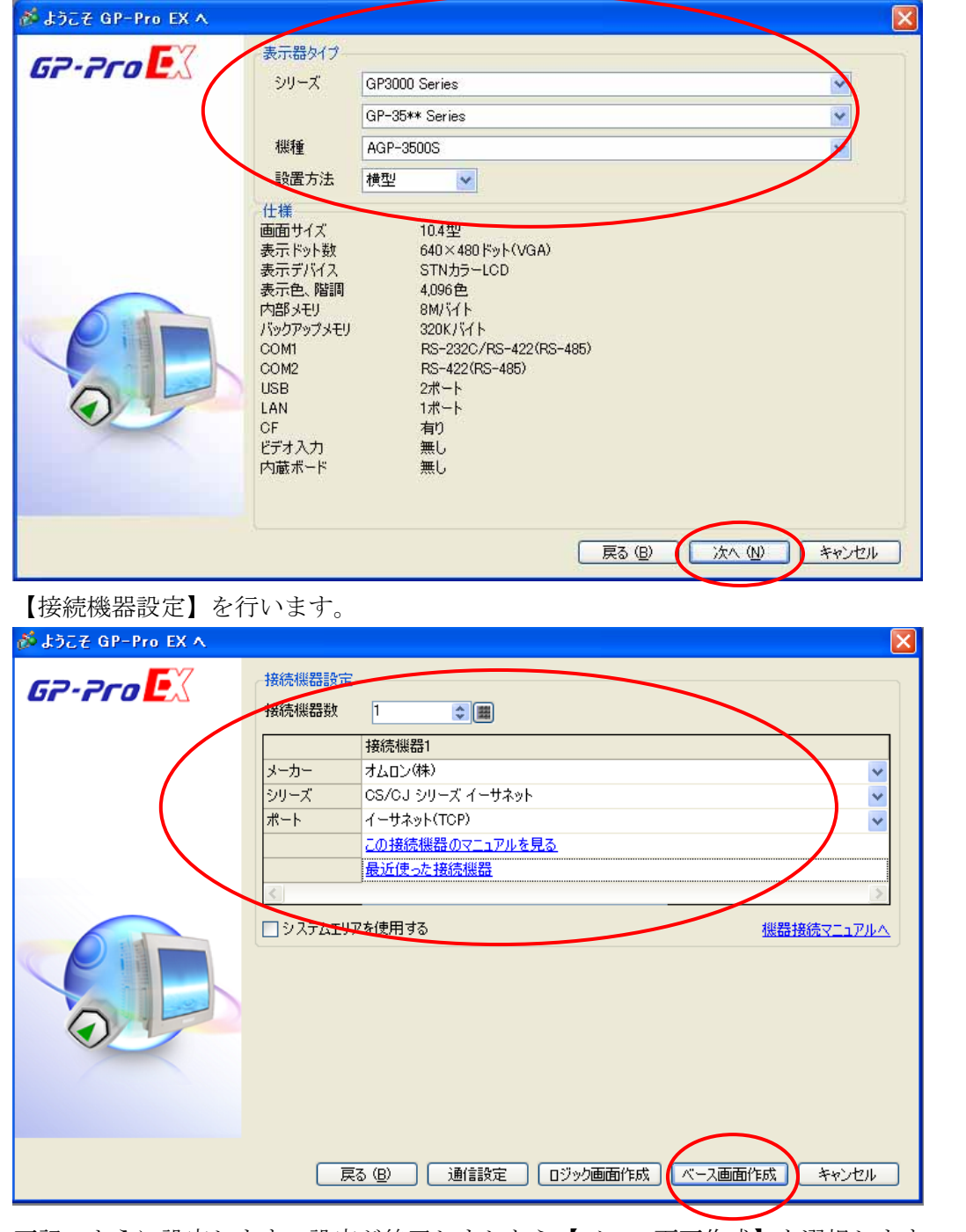

下記のように設定します。設定が終了しましたら【ベース画面作成】を選択します。

| 接続機器数 | 1                |
|-------|------------------|
| メーカー  | オムロン(株)          |
| シリーズ  | CS/CJ シリーズイーサネット |
| ポート   | イーサネット(TCP)      |

以下の画面が表示されます (こちらの画面から作画を行ってください)。

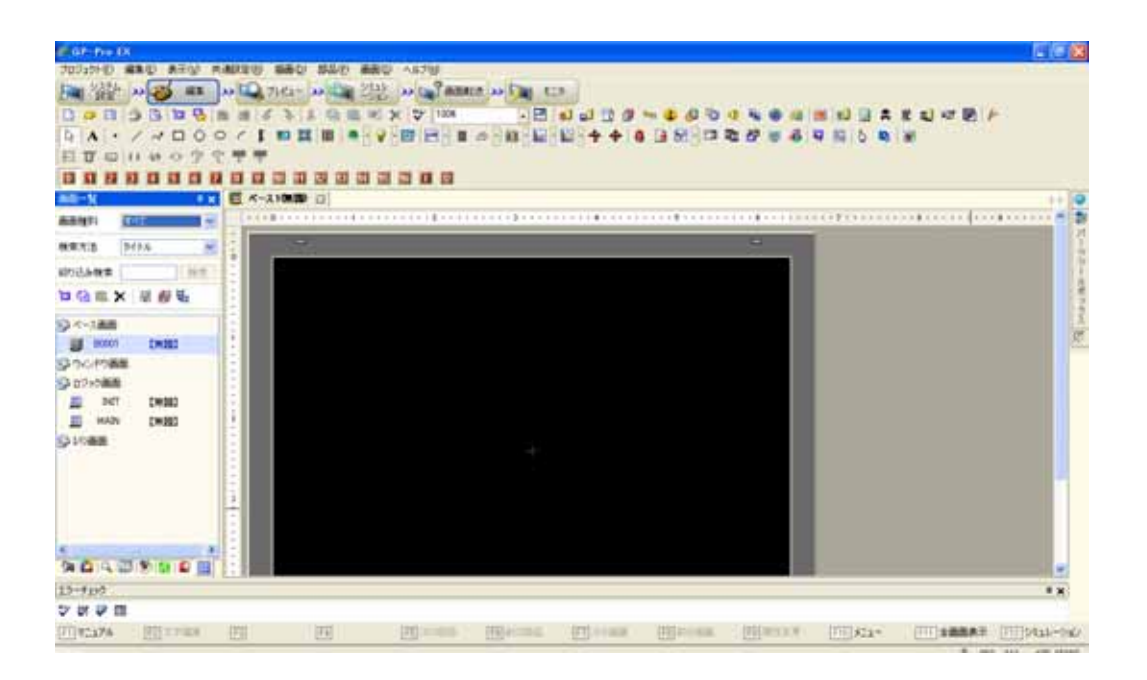

以上で **STEP4-I** GP-Pro EX での表示器/接続機器の設定(新規作成の場合) 終了です。

次に、**STEP4-III**通信設定【GP-Pro EX】 へ進んでください。

8-2. STEP4- II GP-Pro EX での表示器/接続機器の設定(設定を変更したい場合)

#### [表示器を変更する方法]

メニューバーの【システム設定】→システム設定ウィンドウの【機種設定】→ 【表示器変更】を選択します。

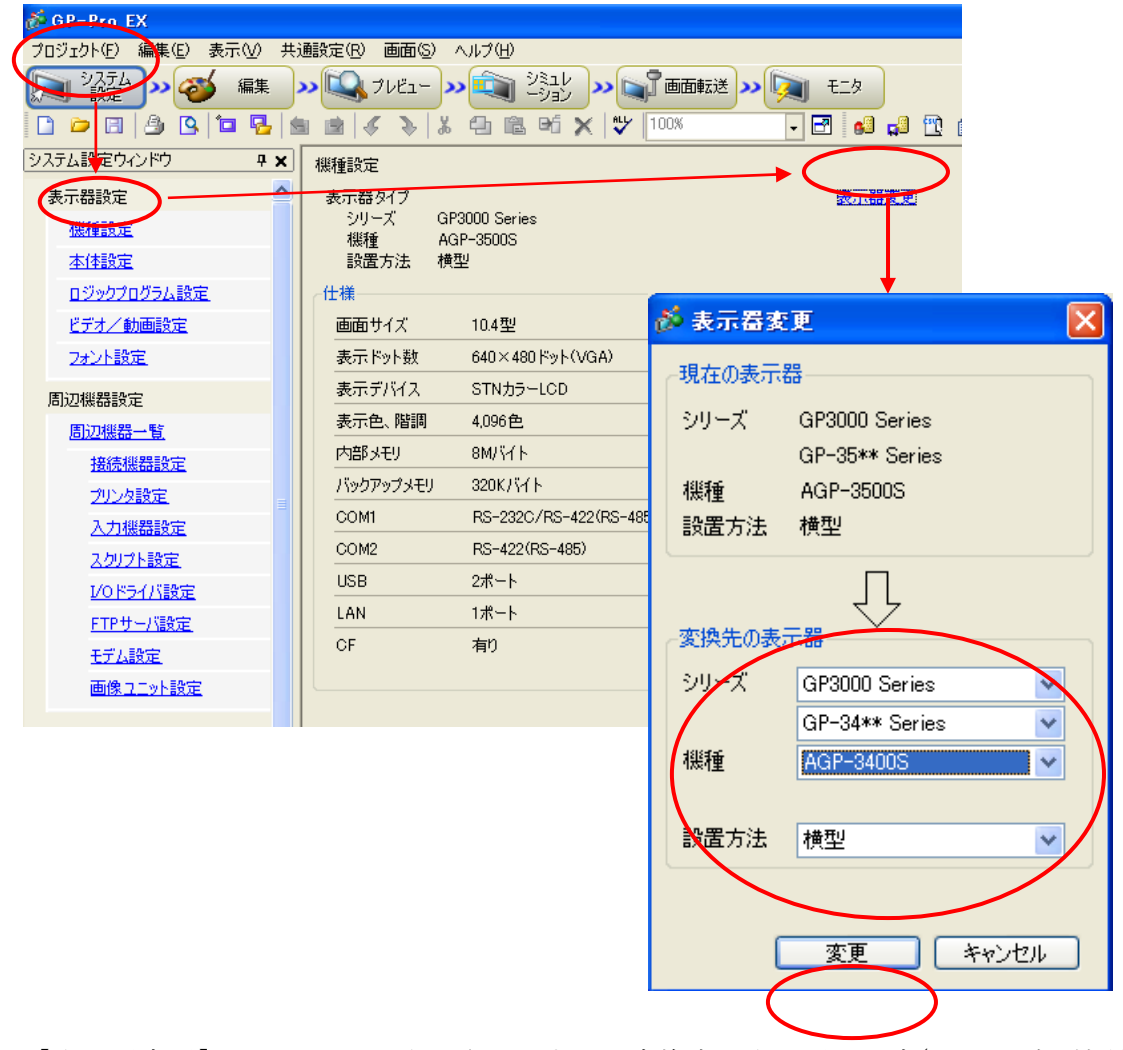

【表示器変更】ウィンドウが表示されますので変換先の表示器の設定(シリーズ、機種、 設置方法)を行います。

【変更】を選択しますと以下のウィンドウが表示されます。

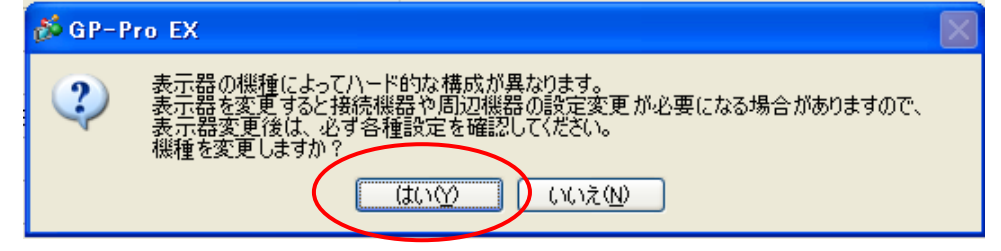

機種の変更を行う場合は【はい】を選択します。

[接続機器を審測変更は結子です。

メニューバーの【システム設定】→システム設定ウィンドウの【接続機器設定】→ 【接続機器変更】を選択します。

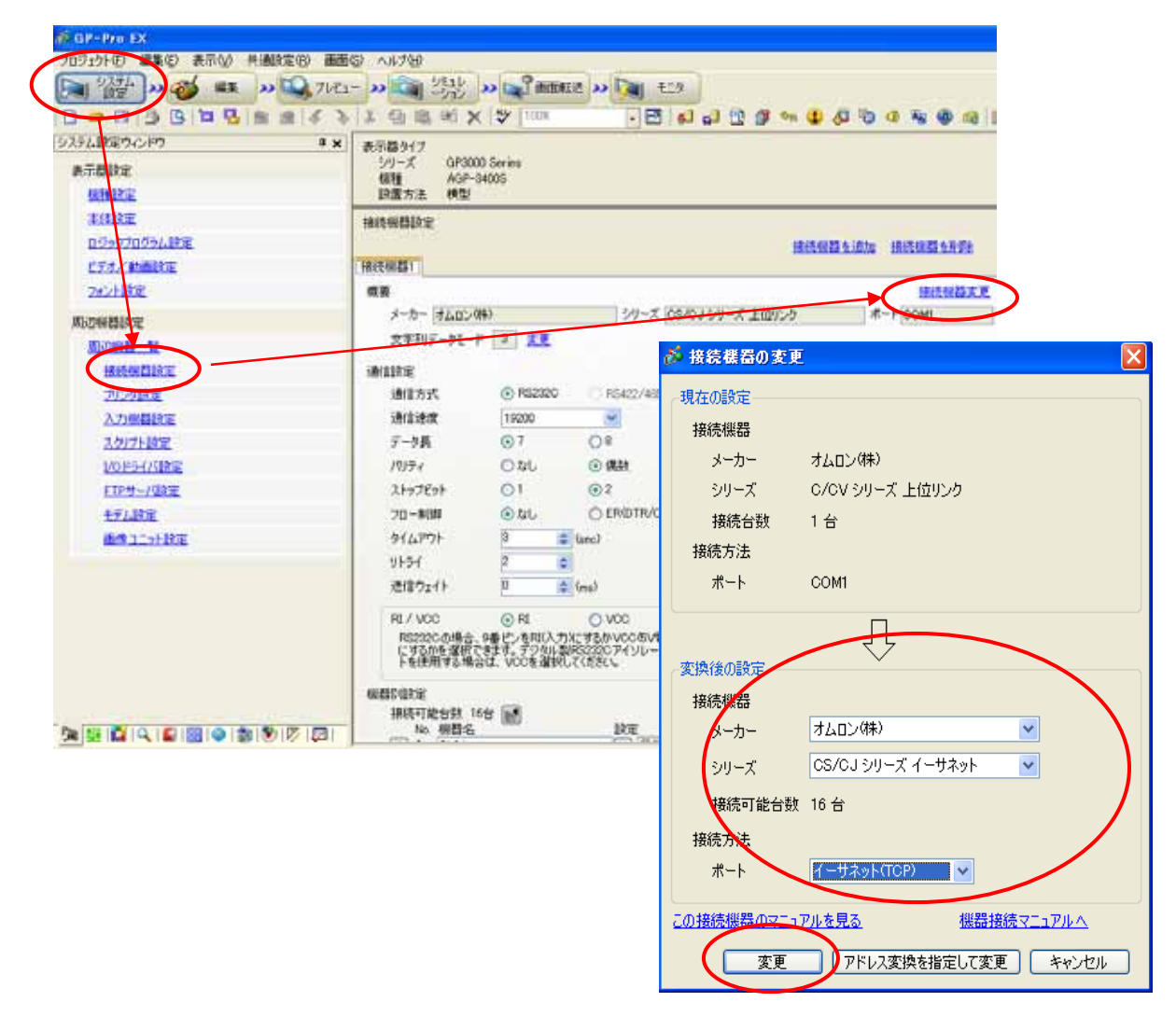

【接続機器の変更】ウィンドウが表示されますので、変更後の設定を行います。

下記のように設定します。設定が終了すれば【変更】を選択します。

| メーカー | オムロン(株)          |
|------|------------------|
| シリーズ | CS/CJ シリーズイーサネット |
| ポート  | イーサネット(TCP)      |

【変更】を選択しますと以下のウィンドウが表示されます。

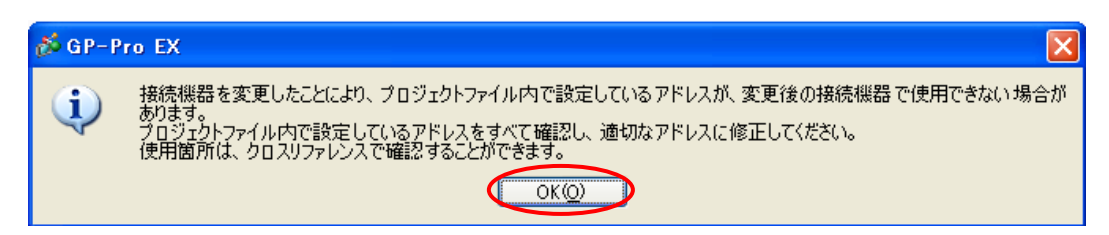

接続機器の変更を行う場合は【OK】を選択します。 以上で接続機器の変更は終了です。

以上で **STEP4-II** GP-Pro EX での表示器/接続機器の設定(設定を変更したい場合) 終了です。

次に **STEP4-Ⅲ**通信設定【GP-Pro EX】へ進んでください。

### 9. STEP4-III 通信設定【GP-Pro EX】

メニューバーの【システム設定】→システム設定ウィンドウの【接続機器設定】を 選択しますと接続機器設定画面が表示されます。

こちらの【接続機器設定】画面では、GPの通信設定を行います。

| 「茶 GP-Pro EX<br>つちりょうトロン 聖集(E) 表示(A) 共通数 | (2) GP-Pro EX<br>プロジェクトローを集合() 表示() 共通数定(9) 画面(3) ヘルプロ)     |  |  |  |  |
|------------------------------------------|-------------------------------------------------------------|--|--|--|--|
|                                          | Q, 7/62- » 😋 公款 » 😭 million » 🖓 15.5                        |  |  |  |  |
| 800 0 0 0 0 0 B                          | ■ 6 3 13 00 10 × 17 1000                                    |  |  |  |  |
| (525ム)発電ウインドウ 単<br>表示自該定<br>報酬(設定)       | × 表示器かけす<br>メリーズ 0.0P0000 Series<br>報題 A3P-0600T<br>製造方法 構型 |  |  |  |  |
| 主任法定<br>ロジークブログラム設定<br>ビデオ(計画数定          |                                                             |  |  |  |  |
| 2#24380元                                 | <b>新草</b> <u>抽洗掉起大更</u>                                     |  |  |  |  |
| 際の後期設定                                   | メーカー オムロン(W) ジリーズ (CS/CJ ジリーズ イーサネット: ホート イーサネット(TCP)       |  |  |  |  |
| 1117740 - Sr                             | жтяля-уе-к <u>1</u> 22                                      |  |  |  |  |
| HIGH BINE                                | A1022                                                       |  |  |  |  |
|                                          | 术                                                           |  |  |  |  |
| 入力發展設定                                   | 34(177) 3 = (nec)                                           |  |  |  |  |
| 入5071設定                                  | 9F54 0 a                                                    |  |  |  |  |
| VOF54//IRE                               | 送信ウェイト D @ (ma)                                             |  |  |  |  |
| ETP-9-/3892                              | 自用2下6ス                                                      |  |  |  |  |
| TARE                                     | 2017-0 P C                                                  |  |  |  |  |
| 画像 2二ット設定                                | V-P T BINNER                                                |  |  |  |  |
|                                          | 格器2/版定<br>接近可能台致 10位 曲<br>Na 編纂名 設定                         |  |  |  |  |
|                                          | ▲ PLC1 (計) アアドレス=000.000.000.ポート番号=9600.ポットワーク=0.ノード=1      |  |  |  |  |

下記のように設定します。

| 通信設定   |    | 本資料設定 |
|--------|----|-------|
| タイムアウト | 任意 | 3     |
| リトライ   | 任意 | 0     |
| 送信ウェイト | 任意 | 0     |

| 自局アドレス |      | 本資料設定 |  |
|--------|------|-------|--|
| ネットワーク | 任意 ※ | 0     |  |
| ノード    | 任意   | 1     |  |

※ ネットワークは PLC 側の設定(10、19ページ)と合わせる必要があります。

次に個別機器設定を行います。こちらで PLC の設定を行います。

通信設定の下にあります機器別設定の【設定】を選択します。

| 機器別設定       |                                                     |
|-------------|-----------------------------------------------------|
| 接続可能台数32台 📊 | $\sim$                                              |
| No. 機器名     |                                                     |
| 👗 1 PLC1    | IPアドレス=000.000.000.000,ポート番号=1025,交信データコード設定=バイナリコー |
|             |                                                     |

【個別機器設定】ウィンドウが表示されます。

| 💑 個別機器設定  |      |              |     |   |      |
|-----------|------|--------------|-----|---|------|
| PLC1      |      |              |     |   |      |
| IPアドレス    | 192. | 168.         | 10. | 5 |      |
| ポート番号     | 9600 | \$           |     |   |      |
| 相手先アドレス―― |      |              |     |   |      |
| ネットワーク    | 0    | \$           |     |   |      |
| ノード       | 5    | \$           |     | E | 初期設定 |
|           |      | ок( <u>о</u> |     | * | ャンセル |

下記のように設定します。

|        |                      | 本資料設定        |
|--------|----------------------|--------------|
| IPアドレス | 任意 ※1                | 192.168.10.5 |
| ポート番号  | 9600 ※2              | 9600         |
| ネットワーク | 任意 ※3                | 0            |
| ノード    | IP アドレスの末端と合わせてください。 | 5            |

| ్   | 1 | 設定値はネットワーク管理者に確認してください。                            |
|-----|---|----------------------------------------------------|
|     |   | IP アドレスは GP の IP アドレスと重複しないように設定してください。            |
|     |   | PLC の設定(14 ページ)と合わせてください。                          |
| \•/ | 0 | $\mu$ ) 平日 0000 は OV D $\mu$ 個 の デフ ハ ) よ し 平日 不 + |

- ※ 2 ポート番号 9600 は CX-Programmer 側のデフォルトポート番号です。
- ※ 3 ネットワークは PLC 側の設定(10、19ページ)と合わせる必要があります。

以上で STEP4-III 通信設定【GP-Pro EX】は終了です。

次に STEP4-IV 画面転送へ進んでください。

#### 10. STEP4-IV 画面転送

メニューバーの【画面転送】を選択すると【転送ツール】ウィンドウが表示されます。

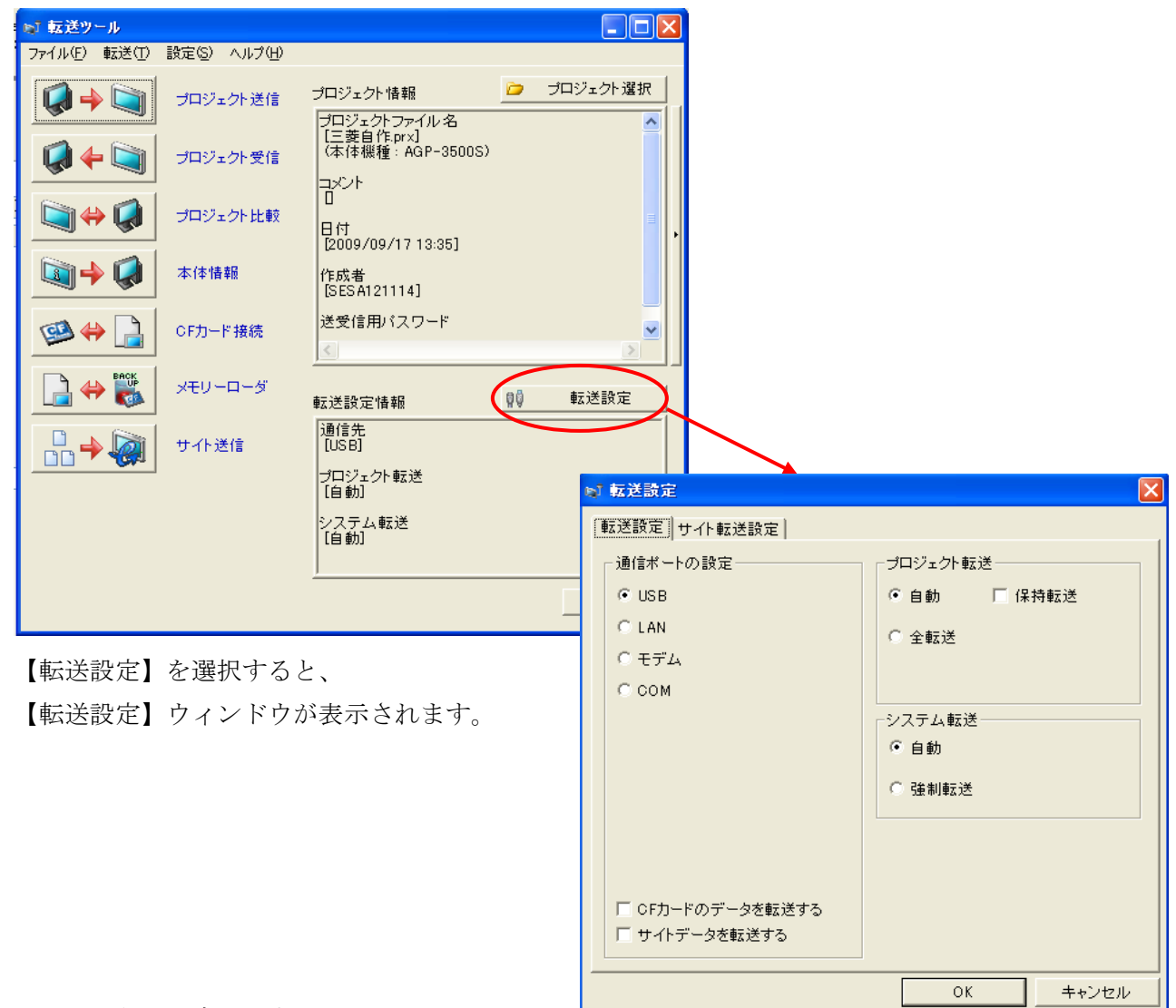

下記のように設定します。

|          |      | 本資料設定 |
|----------|------|-------|
| 通信ポートの設定 | 任意 ※ | USB   |
| プロジェクト転送 | 任意   | 自動    |
| システム転送   | 任意   | 自動    |

※転送方法をイーサネットやCFカード/USBメモリで行う場合はリファレンスマニュアルを ご覧ください。

設定終了後、【OK】を選択します。

最後に転送ツールの【プロジェクト送信】を選択します。

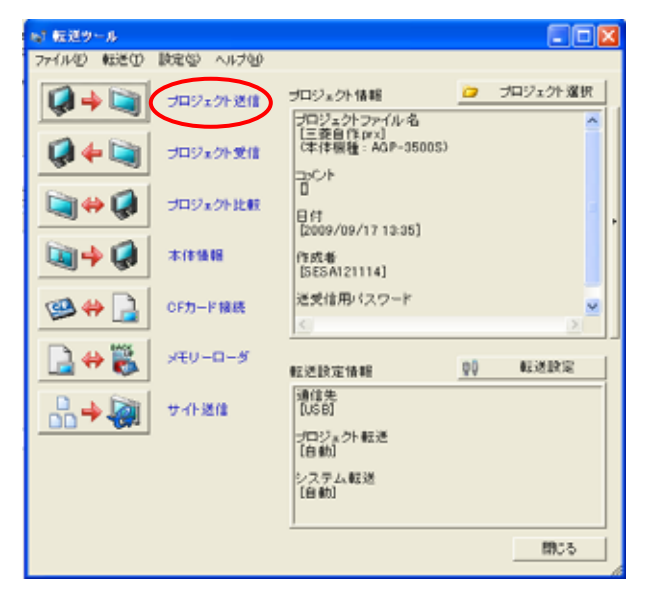

以上で STEP4-IV 画面転送は終了です。

GP-Pro EX での設定は、以上で終了となります。

以上でオムロン(株)CS/CJシリーズ イーサネット(TCP)の接続は終了です。